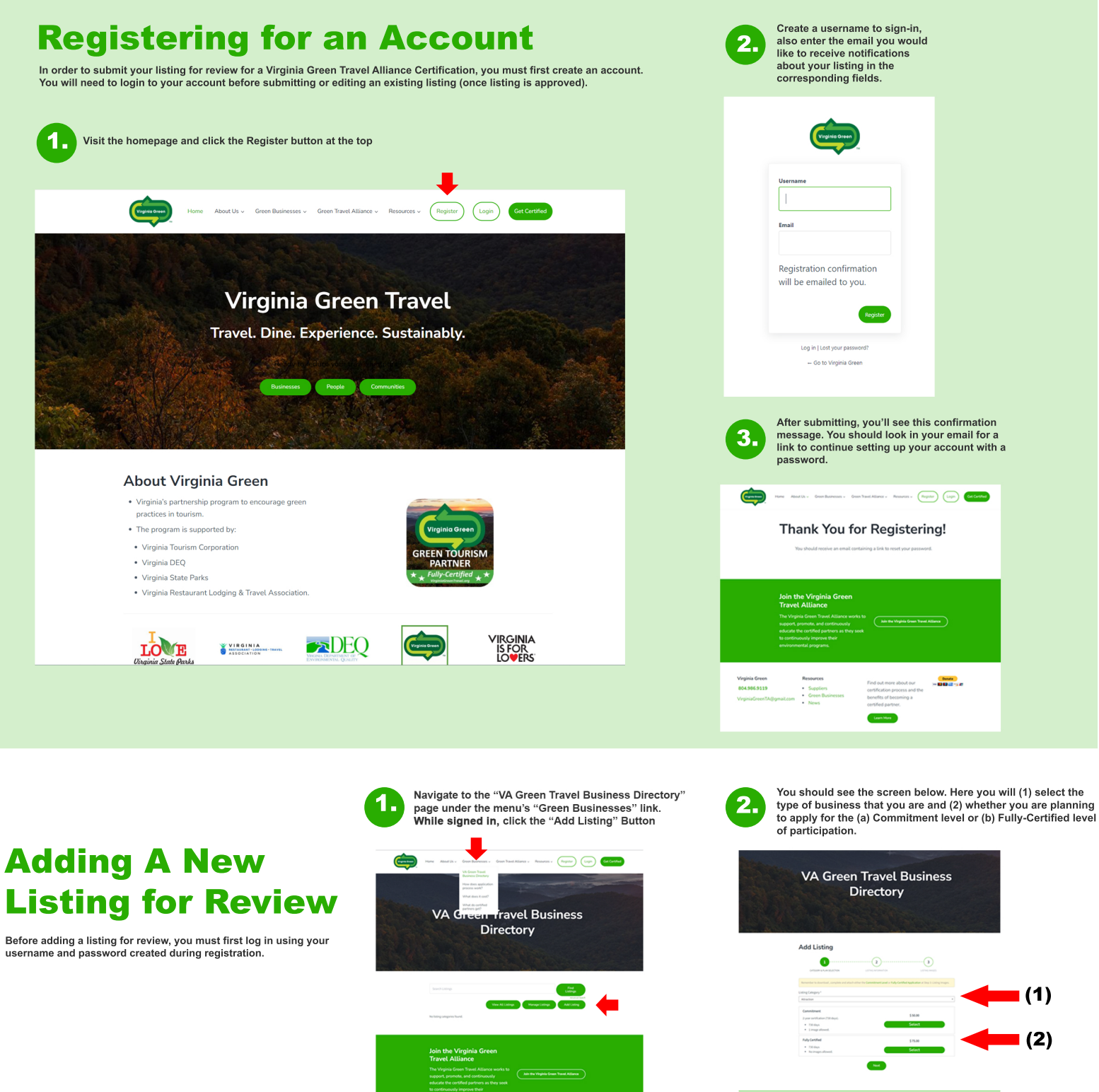

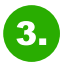

Continue to fill out additional information pertaining to your listing - seen in step two below.

| Step three in this listing process is where you will<br>submit either your Commitment or Fully Certified<br>application for review. Please upload a document in a<br>format shown under "supported file extensions".                                                                                                    | I   |
|----------------------------------------------------------------------------------------------------|-----|
| Add Listing                                                                                                    |     |
| And the second second s                                                                                                    |     |
| Additional Application(s)<br>Add Atschnett Mensee<br>Mensee Mensee<br>Mensee<br>Mensee<br>Mensee<br>Mense | ion |
| Name for the Company Software                                                                                                    |     |

The last step before submitting your listing for approval, is payment. Please complete the payment process before continuing. If for some reason your application cannot be approved, you will be reimbursed.

5.

• VIII 🔤 📰 🔜

Pag New